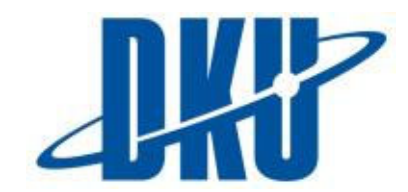

## ONLINE APPLICATION GUIDELINES | STUDENT EXCHANGE PROGRAM

After being accepted, students must complete the Online Application at the following link:

| Online Application Link <u>https://globalinfo</u>                                                                                                    | o.dankook.ac.kr/                                                                                                    |
|----------------------------------------------------------------------------------------------------|----------------------------------------------------------------------------------------------------|
| CREATING AN ACCOUNT  C  C  C  C  C  C  C  C  C  C  C  C  C                                                                                                    | ✓ Select ' <u>English</u> ' on the top right corner and Click<br>' <u>Create an Email ID</u> ' to create an account.                                                                                                    |
| Create an Email D      Create an Email D      (                                                                                                    | <ul> <li>✓ Enter your email address and click '<u>Send verification</u><br/><u>email</u>.'</li> <li>✓ You will soon receive an email with a verification<br/>code. This may take a few minutes. If you don't<br/>receive an email, please also check the junk mail box.</li> <li>✓ Enter the verification code that you received by<br/>email and click '<u>Verify the code</u>.'</li> <li>✓ Click '<u>Next</u>' to continue registration.</li> </ul> |
| Image: Create an Email D       Doctored and the second and the second | <ul> <li>✓ Create your password and enter your full name in family name, given name order.</li> <li>✓ Select 'I agree' and click 'Create an Email ID' to create an account.</li> </ul>                                                                                                    |

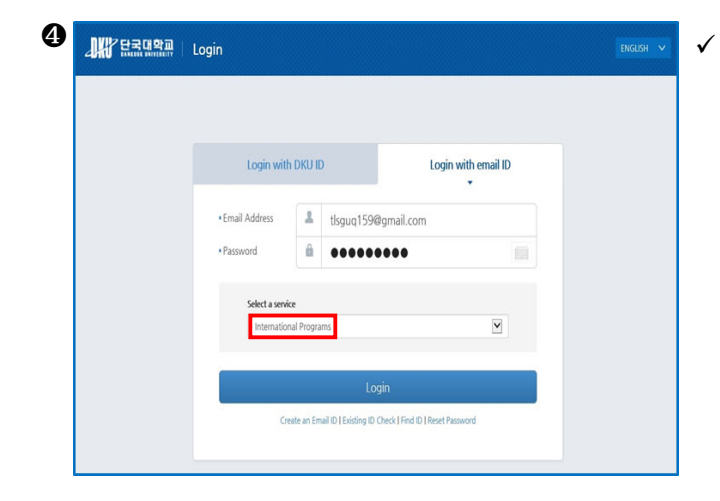

Now you will be able to login using your login credentials that you just created. Make sure that the service is on '<u>International Programs</u>' before you click 'Login.'

## PERSONAL INFORMATION

|                               | PORTAL .                                                                      |                                                                                                    |                                                                                                    |                                                    |                                      |                           |                     |
|-------------------------------|-------------------------------------------------------------------------------|----------------------------------------------------------------------------------------------------|----------------------------------------------------------------------------------------------------|----------------------------------------------------|--------------------------------------|---------------------------|---------------------|
| 단국대학교 웹정보시스템                  | Online Application                                                            |                                                                                                    |                                                                                                    |                                                    |                                      |                           |                     |
| Online Application            | Application                                                                   |                                                                                                    |                                                                                                    |                                                    |                                      | Exchange/Visiting/Dual De | egree > Application |
| Exchange/Visiting/Dual Degree | Notice     Please read the in     After submitting yo     The 'Arrival Inform | nstructions sent by email very ca<br>ur application by clicking the 'save'<br>ation' menu on the left will be active | refully before filling out the applicati<br>button at the bottom, you may still moc<br>ated after your application is being acce | <b>on form below</b><br>lify your applica<br>pted. | tion until the application deadline. |                           |                     |
|                               | Program<br>Program                                                            | SELECT                                                                                                    |                                                                                                    |                                                    |                                      |                           | <b>v</b>            |
|                               |                                                                               | Full Name                                                                                                    | Jang Ji Hoon                                                                                                    |                                                    |                                      |                           |                     |
|                               |                                                                               | Classification                                                                                                    | Korean ONOn-korean                                                                                                    | Foreign Registration Num                           |                                      | r 841105 - 1560118        |                     |
|                               |                                                                               | Date of Birth                                                                                                    | 1984-11-05                                                                                                    | 21                                                 | Gender                               | Male                      | -                   |
|                               |                                                                               | Nationality                                                                                                    | REPUBLIC OF KOREA                                                                                                    | -                                                  | Country of Birth                     | SELECT                    | -                   |
|                               | 사진등록/변경                                                                       | Passport Number                                                                                                    |                                                                                                    |                                                    |                                      |                           |                     |
|                               |                                                                               | - Date of Issue                                                                                                    |                                                                                                    | 31                                                 | - Date of Expiry                     |                           | BI                  |
|                               |                                                                               |                                                                                                    | Address                                                                                                    |                                                    |                                      |                           |                     |
|                               |                                                                               | Home Address                                                                                                    | Postal Code                                                                                                    |                                                    |                                      |                           |                     |
|                               |                                                                               | Telephone                                                                                                    | 062 - 572 - 112                                                                                                    |                                                    | Mobile Phone                         | 010 - 7112 -              | 2710                |
|                               |                                                                               | Email                                                                                                    | rachm nv@ nate.com                                                                                                    |                                                    |                                      |                           |                     |
|                               |                                                                               | Emergency Contact                                                                                                    | Name                                                                                                    |                                                    |                                      |                           |                     |
|                               |                                                                               |                                                                                                    | Telephone                                                                                                    |                                                    |                                      |                           |                     |
|                               |                                                                               |                                                                                                    | Mobile Phone                                                                                                    |                                                    |                                      |                           |                     |
|                               |                                                                               |                                                                                                    | Relationship                                                                                                    |                                                    |                                      |                           |                     |

- ✓ Click '<u>Application</u>' on the left menu.
- ✓ Select '<u>Exchange</u>.'
- ✓ Click '<u>사진등록/변경</u>' button to upload your ID photo. Your ID photo must be:
  - a high-resolution photo in JP(E)G format
  - taken against a white background
  - taken with your ears and eyebrows clearly shown
- ✓ Select 'Non-Korean' and leave 'Foreign Registration Number' blank.
- ✓ Most importantly, your ① passport number ② full name and ③ date of birth have to be exactly the same as it is shown on the bottom part of your passport. Please refer to the example below.

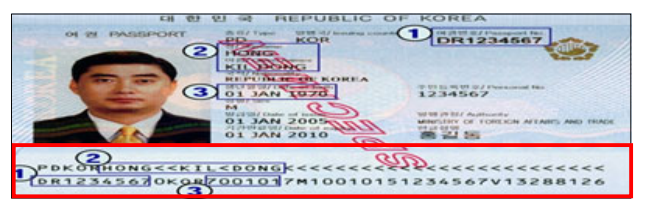

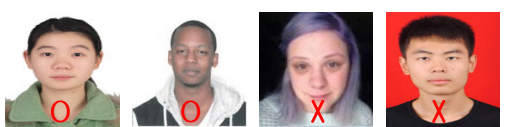

- ✓ ① Passport number: DR1234567
- ✓ ② Full name: HONG KIL DONG
- ✓ ③ Date of birth: 1970-01-01
- ✓ Fill in all your personal information including gender, nationality, country of birth, date of issue and expiry of your passport, home address, phone number, email address, and emergency contact information.

## APPLICATION INFORMATION

| Campus                                                                                                    | la Jukjeon 🔘 Cheonan             |                                                                                                    |              |                              |            |    |  |
|----------------------------------------------------------------------------------------------------|----------------------------------|----------------------------------------------------------------------------------------------------|--------------|------------------------------|------------|----|--|
| - Intended Major                                                                                                    | SELECT                           | -                                                                                                    | SELEC        | E State                      |            |    |  |
| Period Of Study                                                                                                    | SELECT                           | -                                                                                                    |              |                              |            |    |  |
| - Start Year/Semester/Date                                                                                                    | r                                |                                                                                                    | SELEC        | r -                          | -          |    |  |
| - End Year/Semester/Date                                                                                                    |                                  |                                                                                                    | SELECT       | r                            | -          |    |  |
| Native Language                                                                                                    |                                  |                                                                                                    |              |                              |            |    |  |
| Korean Proficiency                                                                                                    | SELECT                           | <b>~</b>                                                                                              | - TOPIK      | Score(optional)              |            | 00 |  |
| English Proficiency                                                                                                    | SELECT                           |                                                                                                    | - TOEF       | or IELTS Score(option        | nal)       | 00 |  |
|                                                                                                    |                                  | I am interested in participating in this program I am not interested in participating in this program |              |                              |            |    |  |
| Foreign Language Turtoring<br>Program                                                                                                    | l am interested in participa     | ting in this program 💿 I ai                                                                           | m not intere | sted in participating in th  | is program |    |  |
| Foreign Language Turtoring<br>Program<br>Additional Infomation<br>(Dietary restrictions, food allerg<br>s, disabilities, etc.)                                                                                  | I am interested in participation | ting in this program 🛞 I au                                                                           | m not intere | isted in participating in th | is program |    |  |
| Foreign Language Turtoring<br>Program<br>Additional Infomation<br>(Dietary restrictions, food allerg<br>s, disabilities, etc.)<br>Home University Info                                                          | ile                              | ting in this program                                                                                  | m not intere | sted in participating in th  | is program |    |  |
| Foreign Language Turtoring<br>Program<br>Additional Infomation<br>(Dietary restrictions, food allerg<br>s, disabilities, etc.)<br>Home University Info<br>Home University<br>- Major                            | ine                              | ting in this program (® 1 ai                                                                          | m not intere | sted in participating in th  | is program |    |  |
| Foreign Language Turtoring<br>Program<br>Additional Infomation<br>(Dietary restrictions, food allerg<br>s, disabilities, etc.)<br>Home University Info<br>Home University<br>- Major<br>- Current Year Of Study | ine select                       | ting in this program                                                                                  | m not intere | - Study Level                | SELEC      | T  |  |
| Foreign Language Turtoring<br>Program<br>Additional Infomation<br>(Dietary restrictions, food allerg<br>s, disabilities, etc.)<br>Home University Info<br>Home University<br>- Major<br>- Current Year Of Study | ie  rmation  SELECT - Name       | ting in this program (*) I a                                                                          | m not intere | - Study Level<br>- Telephone | SELEC      | T  |  |

✓ Select your desired campus and major.

 Before you select your campus and major, please read ① <u>the course selection in the attached fact sheet</u> very carefully and ② <u>the course list at the following link</u>: http://www.dankook.ac.kr/web/international/courses-taught-in-english

✓ Select your period of study, 1 semester or 2 semesters. And your period of study must be agreed by your home university.

- ✓ Select your language proficiency level. If you don't have a test score, leave the section blank.
- ✓ If you are interested in participating in the Foreign Language Tutoring Program, please check the box. But please note that this is just a preliminary survey and more information on how to apply for this program will be given after you get accepted.
- ✓ Select your home university and enter your major and grade at your home university.

## ✓ To complete the application, you must upload the following documents:

- ① Copy of your passport
- ② Academic transcript (in English)
- **③** Certificate of Enrollment (in English)
- ④ Study Plan (must use the template sent by email)
- \* All documents should be either in PDF or JPG formats.
- \* All documents should be either in English or Korean.